## Auburn Montgomery AUM Wi-Fi

# **Apple iPhone® & Android Phones®**

User's Guide & System Documentation

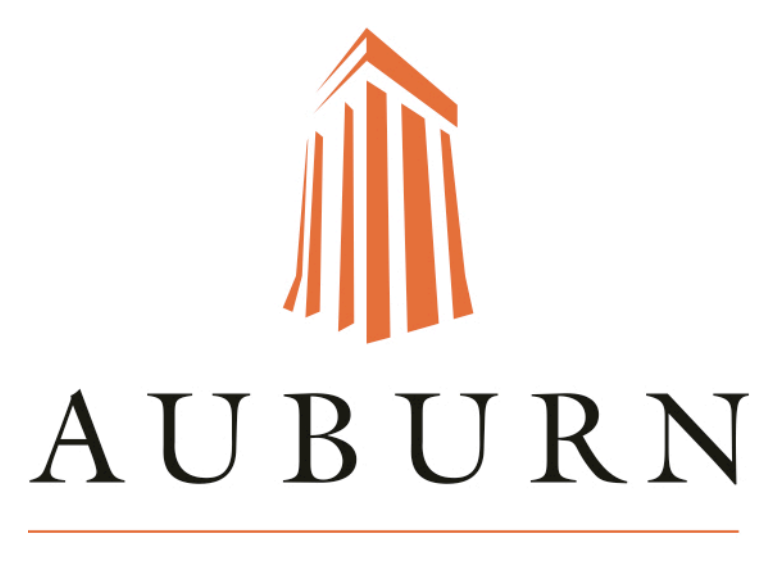

### MONTGOMERY

March 2022

Wi-Fi for iPhone OSX and

Android

#### Wi-Fi Set-up >> Apple iPhone®

1. Start by tapping on your **Settings** app.

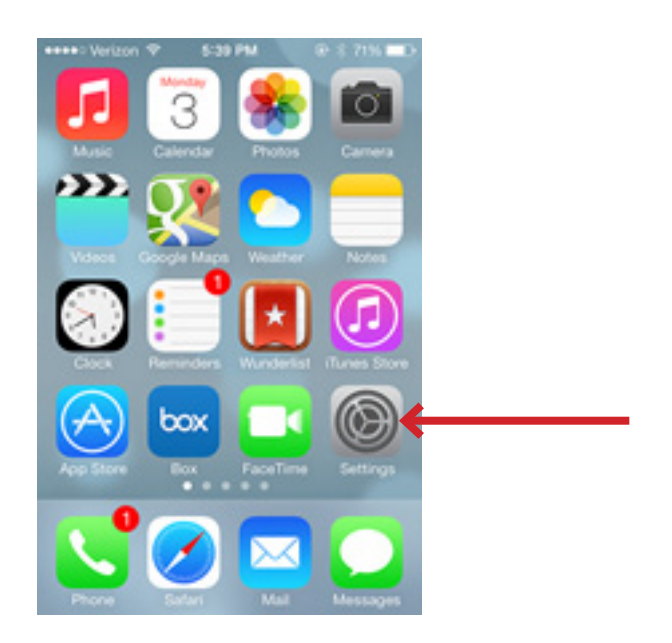

2. Tap on **Wi-Fi** and then ensure that Wi-Fi is enabled. If it is not, please switch it to **On**.

| •0000 V                     | erizon ¥ 9-25 AM<br>Settings | •-         |  |
|-----------------------------|------------------------------|------------|--|
| Ð                           | Airplane Mode                | $\bigcirc$ |  |
| \$                          | Wi-Fi                        | Half h     |  |
| *                           | Bluetooth                    | Off >      |  |
| <sup>6</sup> A <sup>0</sup> | Cellular                     | >          |  |
|                             |                              |            |  |
|                             | Notification Center          | >          |  |
| 8                           | Control Center               | >          |  |
| C                           | Do Not Disturb               | >          |  |
|                             |                              |            |  |
| Ø                           | General                      | >          |  |
|                             | Wallpapers & Brightness      | >          |  |

3. Then select the SSID you want to connect to. In this example, we will be connecting to **WarHawk-Wifi**.

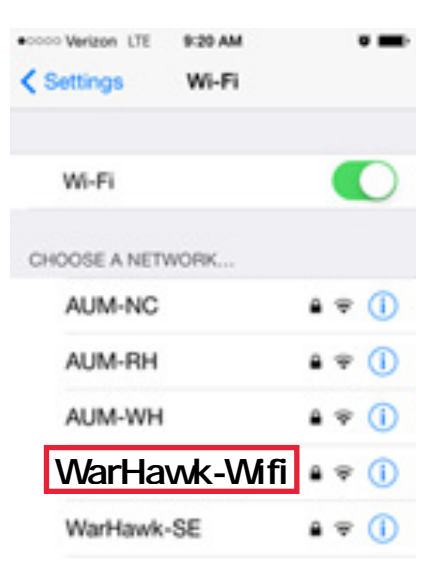

4. Next, type in your AUM username and password.

Then, tap Join.

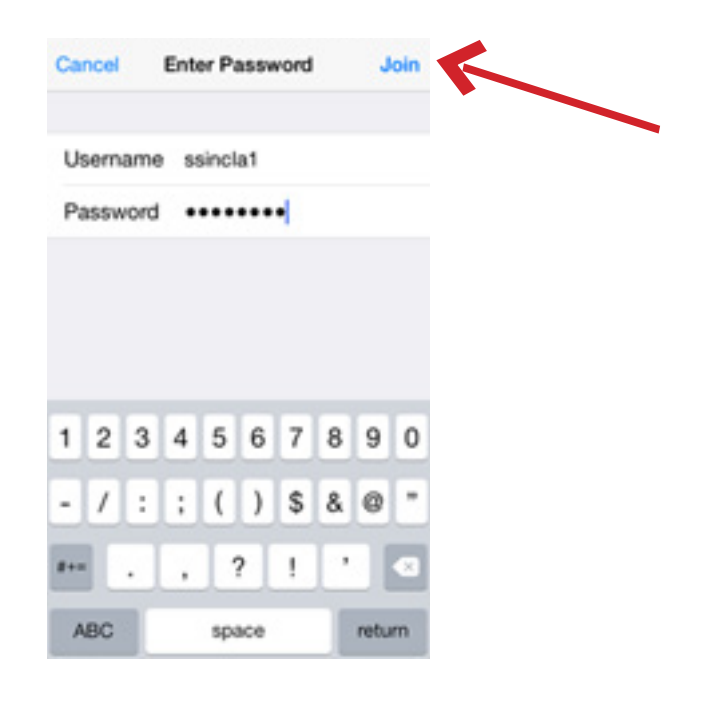

# 5. Accept the certificate being presented.

| •coco Verizon LTE 9:21 AM<br>Certificate                           | •=            |
|--------------------------------------------------------------------|---------------|
| wxauth-test.aum.<br>aum-do-02<br>Not Verified                      | edu<br>Accept |
| Description Server Authentication<br>Expires Dec 5, 2014, 12:01:33 | PM            |
| More Details                                                       | >             |
|                                                                    |               |
|                                                                    |               |
|                                                                    |               |

6. After your credentials are verified, you will then be connected to the network.

| ied, you | eccoc Verizon ♥ | 9:32 AM  | •             |
|----------|-----------------|----------|---------------|
| work.    | < Settings      | Wi-Fi    |               |
|          | Wi-Fi           |          |               |
|          | WarHa           | awk-Wifi | • ≈ (Ì)       |
|          | CHOOSE A NET    | WORK Ö   |               |
|          | AUM-NC          |          | <b>a</b> ≑ () |
|          | AUM-WH          | 1        | <b>≜ ≑ ()</b> |
|          | WarHawk         | -SE      |               |

#### -Please note:

If you get a message stating that you are "unable to connect to the network", tap **Dismiss**, then **Accept the certificate again**. \*This may happen several times.

If you still have trouble connecting to the Wi-Fi on your mobile device, please contact the Help Desk for more assistance. 334.244.3500

#### Wi-Fi Set-up >> Android®

Screenshots in this guide were created using a Samsung with Android.

1. From your home screen, tap the **Settings** icon.

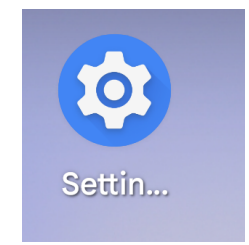

2. Choose the **Network & internet** option and then tap **internet**.

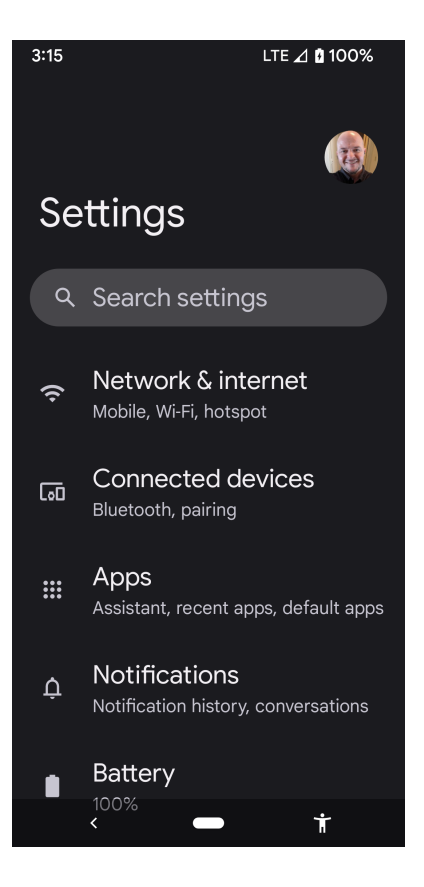

2:35 LTE ⊿ 🖸 94% 3. Select the SS ID you are wanting to connect to. In this example, we will be connecting to  $\leftarrow$ Internet  $\mathbf{G}$ WarHawk-Wifi. networks BOT-2022 ⋳ WarHawk-SE ⋳ WarHawk-WiFi ⋳

4. Make sure your settings match the following:

- EAP Method: PEAP
- Phase 2 authentication: MSCHAPV2
- CA Certificate: Use System Certificates
- Online Certificate Status: Do Not Verify

| 2:37                      | LTE ⊿ 🛿 95% |
|---------------------------|-------------|
| WarHawk-WiFi              |             |
| EAP method                |             |
| PEAP                      | -           |
| Phase 2 authentication    |             |
| MSCHAPV2                  | -           |
| CA certificate            |             |
| Use system certificates   | -           |
| Online Certificate Status |             |
| Do not verify             | •           |

5. If prompted for Domain, type in aum.edu

Next, enter your AUM Username into the "Identity" field and your password in the "Wireless password" field.

\*Leave the "Anonymous identity" field blank.

Note: When typing your AUM username, do not include @aum.edu

6. Then, Connect.

| Domain             |  |
|--------------------|--|
| aum.edu            |  |
| Identity           |  |
|                    |  |
| Anonymous identity |  |
| Password           |  |
| <                  |  |

7. You should then see Connected under the "WarHawk-Wifi" network once you have successfully connected.

If you still have trouble connecting to the Wi-Fi on your mobile device, please contact the Help Desk for more assistance. 334.244.3500